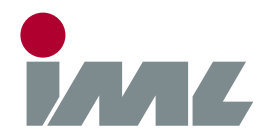

## 🔒 Support

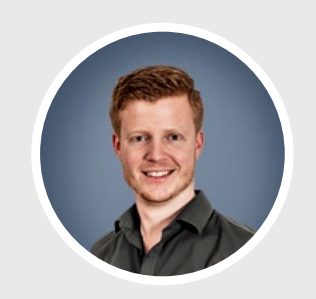

**Michael Reiss** phone.: +49 6222 6797-26 fax: +49 6222 6797-10 Michael.Reiss@iml.de

## 🗗 USB Driver

| Step 1<br>Select Device                              | Step 2<br>Select Operating System                                                 | Step 3<br>Download Driver                                                    | Step 4<br>Install Driver                                                                                                    |                                                                                   | Step 5<br>Finish Installation                                  |
|------------------------------------------------------|-----------------------------------------------------------------------------------|------------------------------------------------------------------------------|----------------------------------------------------------------------------------------------------|-----------------------------------------------------------------------------------|----------------------------------------------------------------|
| IML-RESI PD-Series<br>IML-RESI F-Series Generation 2 | Windows XP<br>Windows Vista<br>Windows 7<br>Windows 8<br>Windows 10<br>Windows 11 | <u>Download</u>                                                              | <ol> <li>Disconnect device<br/>from computer.</li> <li>Double click the<br/>downloaded file and follow<br/>the on-screen instructions.</li> <li>Connect device<br/>to computer.</li> </ol>          | Windows XP<br>Windows Vista<br>Windows 7<br>Windows 8<br>Windows 10<br>Windows 11 | <complex-block><complex-block></complex-block></complex-block> |
| IML-RESI F-Series                                    | Windows XP<br>Windows Vista<br>Windows 7                                          | Download                                                                     | <ol> <li>Disconnect adapter.</li> <li>Double click the<br/>downloaded file and follow<br/>the on-screen instructions.</li> <li>Connect adapter.</li> <li>Unpack downloaded<br/>ZIP file.</li> </ol> |                                                                                   | System installs<br>driver automatically.                       |
|                                                      |                                                                                   | Download                                                                     | <ol> <li>Install driver according to<br/>manual (located in the<br/>unpacked directory).</li> </ol>                                                                                                 |                                                                                   |                                                                |
| IML-RESI B-Series                                    | Windows 8<br>Windows 10<br>Windows 11                                             | Not functional<br>with Windows 8, 10 & 11!<br>Please contact<br>IML Service. |                                                                                                    |                                                                                   |                                                                |
| Fractometer Print                                    |                                                                                   | FTDI<br>No driver needed.                                                    | Connect adapter<br>to computer.                                                                                                    |                                                                                   | System installs<br>driver automatically.                       |

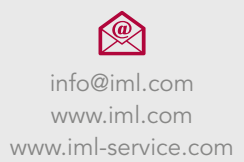